## [유고결석 신청 절차]

## ※화면의 유고결석 사용 절차 및 유의사항 숙지하시기 바랍니다.

① 종합정보시스템-수업업무-신청업무-유고결석신청 ② 유고결석 생성 메뉴-등록-저장 ③ 유고결석 사유 선택 ④ 증빙서류 선택 후 파일업로드-저장 ⑤ 유고결석반영 메뉴에서 적용할 교과목 선택(✔)후 저장 ⑥ 발송(발송 후에는 데이터 수정 및 삭제 불가) ⑦ 승인(학과장 - 단과대학)이 완료된후 유고결석 리스트에서 해당 항목 선택 후 [인쇄] ⑧ 인쇄된 유고결석확인서를 사유 발생일로부터 14일 이내에 담당교수님께 제출

| 유고결석신청 ×                                                                                       |                                                                                            |                                                               |                                                    |                                        |                                                                                                    |                                                                                                    |                                                                                                    |                       |    |    |   |          |             | 🕝 사이트맵 | di   |
|------------------------------------------------------------------------------------------------|--------------------------------------------------------------------------------------------|---------------------------------------------------------------|----------------------------------------------------|----------------------------------------|----------------------------------------------------------------------------------------------------|----------------------------------------------------------------------------------------------------|----------------------------------------------------------------------------------------------------|-----------------------|----|----|---|----------|-------------|--------|------|
| 1 수업업무 > 신청업두                                                                                  | - > 유고결석신청                                                                                 |                                                               |                                                    |                                        |                                                                                                    |                                                                                                    |                                                                                                    |                       |    |    |   |          |             | C      | 즐겨찾기 |
| 학년도                                                                                            | 학번                                                                                         |                                                               |                                                    |                                        | 성명                                                                                                    |                                                                                                    | 학년                                                                                                    |                       |    |    |   |          |             |        |      |
| 학기                                                                                             | 대학                                                                                         | [                                                             |                                                    |                                        | 학과(부)/전공                                                                                                    |                                                                                                    |                                                                                                    |                       |    |    |   |          |             |        |      |
| [유고결석 유의사<br>① 유고결석 적용은<br>(가상강좌, MOOC<br>② 증빙서류가 위조<br>③ 폐강으로 인한<br>④ [발송]이후 날짜<br>⑤ 생리공결을 포함 | 방]<br>대면수업 및 실시간<br>2강좌 등 원격수업과<br>또는 변조된 것일 경<br>고결석은 단과대학학<br>수정 및 취소 불가<br>한 질병공결은 한 학7 | Zoom 수업, 학설<br>학습기간이 유고<br>위해당 교과목 +<br>정실에서 폐강고<br>이 2회까지 가능 | 습기간(출석인정기긴<br>고결석 허용기간보다<br>실격(F)처리<br>과목 수강신청자 명단 | )이 짧은 수업민<br>긴 비대면 수업<br>산확인후 승인할<br>8 | [유급<br>전작용 ① [<br>은 작용 불가) ② [<br>· ③ [<br>· ⑤ [<br>⑥ [<br>⑦ [<br>⑦ [<br>⑦ [<br>⑦ [<br>⑦ [<br>⑦ [<br>⑦ [<br>⑦ [<br>⑦ [<br>⑦ | 2결석 사용 절기<br>종합정보시스템,<br>유고결석생성]머<br>유고결석사유] (<br>중빙서류]스택<br>유고결석반영] [<br>발송] 후 [승인]카<br>(발송] 이후에<br>(발송] 이후에<br>(발송] 후 [유<br>(의) 완료 후 [유<br>]쇄된 유고결석<br>당도수님께 제 ( | ★]<br>] - 수업업무 - 신청업무 - 유고결석신청<br>[뉴에서 [등록]버튼 클릭 후 [저장]<br>선택<br>후 파일 업로드 - 저장 클릭<br>베뉴에서 적용할 교과목 선택(√)후 [저장]<br>터리 대기(학과(부)장 승인) → 단과대학 행정·<br>데이터 수정 및 삭제 불가)<br>유고결석 리스트]에서 해당 함복 선택후 [인쇄<br>확인서를 신청일로부터 14일 이내에 증빙서류의<br>출 | 실 승인)<br>] 클릭<br>와 함께 |    |    |   |          |             |        |      |
| ⑦ <sup>0</sup> 유고결석 리스트                                                                        | 반려사유                                                                                       |                                                               |                                                    | 삭제 인쇄                                  | ◎ 수강신청내                                                                                                    | 역 및 유고결석                                                                                                    | 누적시간                                                                                                    |                       |    |    |   |          | _           |        |      |
| No 번호                                                                                          | 구분                                                                                         | 신청사유                                                          | 인정기간                                               | 상태                                     | No                                                                                                    | 수강<br>번호                                                                                                    | 교과목명                                                                                                    | 학점                    | 이론 | 실기 | 계 | 인성<br>시간 |             | 수업시간   |      |
|                                                                                                |                                                                                            |                                                               |                                                    |                                        | 1                                                                                                    | 2867                                                                                                    | 건설시스템공학개론                                                                                                    | 2                     | 2  | 0  | 0 | 20       | 2004<br>199 |        |      |
|                                                                                                |                                                                                            |                                                               |                                                    |                                        | 2                                                                                                    | 2870                                                                                                    | 측량학및실습                                                                                                    | 3                     | 1  | 2  | Ť | 40       |             |        |      |
|                                                                                                |                                                                                            |                                                               |                                                    |                                        | 3                                                                                                    | 2883                                                                                                    | 종합설계                                                                                                    | 3                     | 0  | 0  | з | 30       |             |        |      |
|                                                                                                |                                                                                            |                                                               |                                                    |                                        | 4                                                                                                    | 2884                                                                                                    | 하천공학                                                                                                    | 2                     | 2  | 0  | 0 | 20       |             |        |      |
|                                                                                                |                                                                                            |                                                               |                                                    |                                        | 5                                                                                                    | 2886                                                                                                    | PS콘크리트공학                                                                                                    | 2                     | 1  | 0  | 1 | 20       |             |        |      |
|                                                                                                |                                                                                            |                                                               |                                                    |                                        | 6                                                                                                    | 2887                                                                                                    | 건설시공학                                                                                                    | 3                     | 3  | 0  | 0 | 30       |             |        |      |
| <                                                                                              |                                                                                            |                                                               |                                                    |                                        | 7                                                                                                    | 2856                                                                                                    | 건설안전관리                                                                                                    | 3                     | 2  | 0  | Ť | 0        |             |        | _    |
| • 유고결석생성                                                                                       |                                                                                            |                                                               | 2                                                  | 등록 저장                                  | ● 유고결석빈                                                                                                    | ප් 🕥                                                                                                    |                                                                                                    |                       |    |    |   |          |             | 저장     |      |
| 신청번호                                                                                           |                                                                                            |                                                               |                                                    | No                                     | 수강 교과목<br>번호 교과목                                                                                                    |                                                                                                    |                                                                                                    | H목명                   |    |    |   | 인정<br>시간 |             |        |      |
| ③ 유고결석사유 선택                                                                                    | 벽                                                                                          |                                                               |                                                    | ~                                      |                                                                                                    |                                                                                                    |                                                                                                    |                       |    |    |   |          |             |        |      |
| 신청사유                                                                                           |                                                                                            |                                                               | 4                                                  | 중빙서류                                   |                                                                                                    |                                                                                                    |                                                                                                    |                       |    |    |   |          |             |        |      |
| 인정기간                                                                                           | 1                                                                                          |                                                               | <u>ن</u>                                           |                                        | -                                                                                                    |                                                                                                    |                                                                                                    |                       |    |    |   |          |             |        |      |
| 연락처                                                                                            |                                                                                            |                                                               |                                                    |                                        |                                                                                                    |                                                                                                    |                                                                                                    |                       |    |    |   |          |             |        |      |